## WiFi 图传和控制系统使用手册

下载安装 App

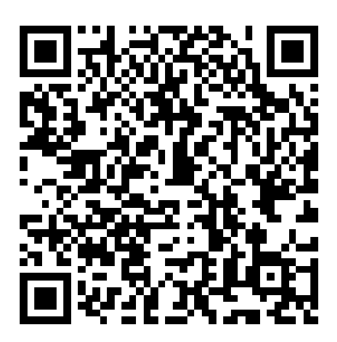

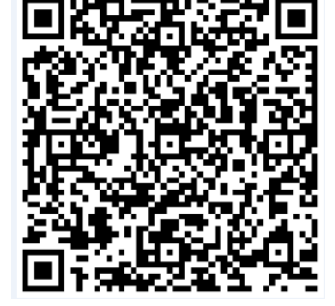

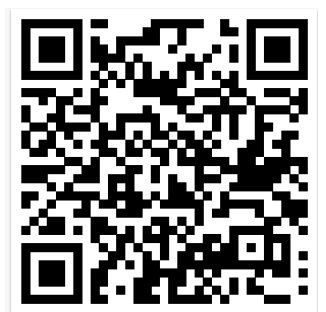

i0S

Android(海外 Google)

Android (国内应用宝)

操作说明

1.飞行器打开电源,平放地方上,尽量保持水平静止;

2.手机(PAD)打开 Wifi 设置,在"可用 WiFi 列表"中找到 WiFi 设备名称"Wifi\_Drone\_xxxxx", 点击连接。 打开 App 程序,如图:

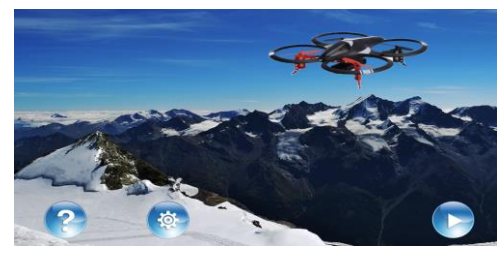

3.点击 🕞 进入飞行控制界面,如图:

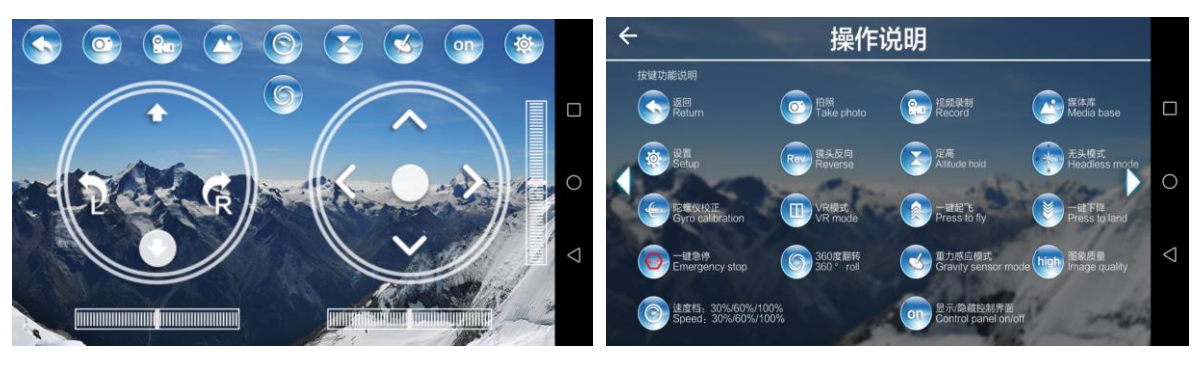

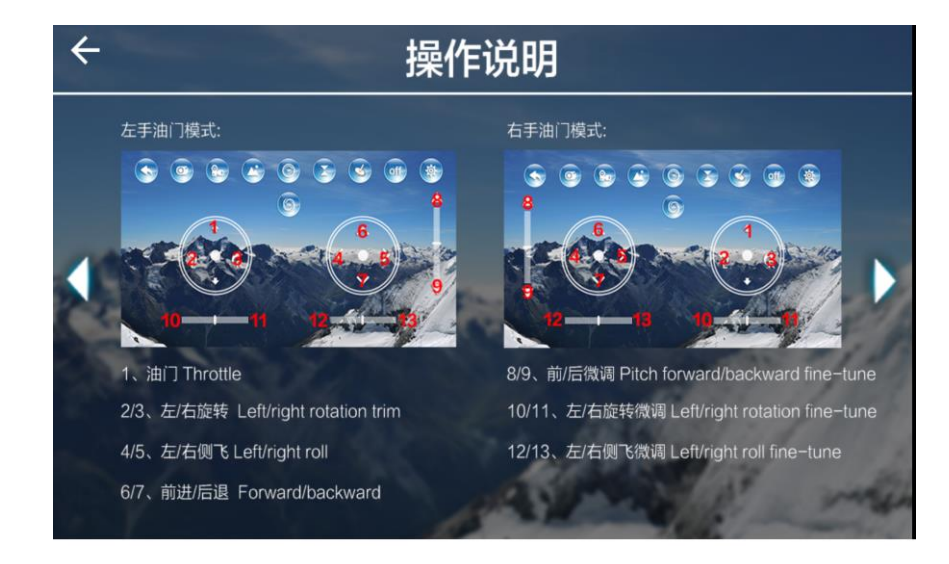